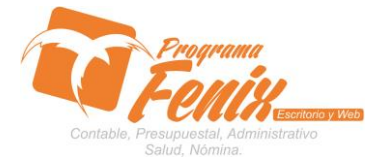

### CONFIGURACIÓN DE COPIA DE SEGURIDAD AUTOMATICA

# NOTA IMPORTANTE:

Para utilizar este protocolo es necesario que el USUARIO a utilizarlo posea las siguientes competencias:

- 1. Dominar sistema Windows
- 2. Solucionar problemas básicos de Windows en relación a hardware y software.
- 3. Poseer conocimientos básicos de redes en aspectos como:
  - a. Administración de grupo de trabajo
  - b. Asignación de IP automáticas o fijas
  - c. Configuración de unidades de almacenamiento compartidas en redes
  - d. Configuración de hardware compartido
    - i. Discos duros
    - ii. Unidades de CD
    - iii. Unidades de USB o discos Externos
    - iv. Activación o desactivación de Firewall
    - v. Activación o desactivación de Firewall de antivirus
- 4. Reconocer las unidades de almacenamiento del equipo a trabajar:
  - a. Disco local C:\
  - b. Disco local D:\
  - c. USB
  - d. Ruta de red
- 5. Identificar el sistema general de Programa Fénix en los siguientes aspectos:
  - a. Equipo servidor de datos donde este instalado Programa Fénix

## Ejemplo

## ruta=LOCALHOST:D:\PROGRAMA\_FENIX\_2014\DBfenix\

- b. Poseer clave de administrador de sistema
  - i. Usuario 31 o 69
- c. Activar programa de asistencia remota
  - i. ID
  - ii. Clave

Observación : línea de ayuda 7816055 - 3007032330 - 3008038145

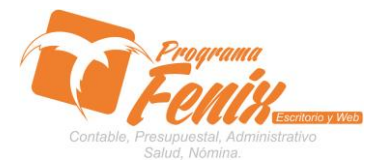

#### CONFIGURACIÓN DE COPIA DE SEGURIDAD AUTOMATICA

# PROTOCOLO

- 1. Trabajar en el equipo servidor de la empresa.
- 2. Abrir :
  - a. Programa Fénix desde la carpeta ó acceso directo ó barra de tarea ó inicio programas recientes.

## Todas las anteriores opciones son validas

- 3. Abrir:
  - a. Carpeta donde se encuentre instalado Programa Fénix

| PROGRAMA_FENIX_2014                                                                       |                        |                       |                      |           |                                 | _ 8 X              |
|-------------------------------------------------------------------------------------------|------------------------|-----------------------|----------------------|-----------|---------------------------------|--------------------|
| 😋 🕞 - Equipo + Disco local (C:) + PROGRAMA_FENIX_2014 +                                   |                        |                       |                      |           | ✓ ID Buscar PROGRAMA_FENIX_2014 | <b>1</b>           |
| Organizar 🔻 🗔 Abrir Nueva carpeta                                                         |                        |                       |                      |           |                                 |                    |
| * Ferniter                                                                                | Nombre                 | Fecha de modificación | Tipo ^               | Tamaño    |                                 |                    |
| Pavonos<br>Descarnas                                                                      | Differir               | 28/08/2014 18-28      | Carneta de archivor  |           |                                 |                    |
| Croobox                                                                                   | Distant.               | 20/00/2011 10:20      | Corpete de archives  |           |                                 |                    |
| Escritorio                                                                                | Line i                 | 20/00/2014 10:29      | Carpeca de arcimos   |           |                                 |                    |
| Sitios recientes                                                                          | is incore              | 28/08/2014 18:29      | Carpeca de archivos  |           |                                 |                    |
|                                                                                           | ji Imagenes            | 28/08/2014 18:29      | Carpeta de archivos  |           |                                 |                    |
| 🧊 Bibliotecas                                                                             | Fenba                  | 08/08/2014 18:43      | Aplication           | 43.577 KB |                                 |                    |
| -                                                                                         | ter wrar393es          | 08/04/2014 11:42      | Aplicación           | 90 KB     |                                 |                    |
| F Equipo                                                                                  | Temp_factura.fxn       | 28/08/2014 18:13      | Archivo FXN          | 23 KB     |                                 |                    |
| Source local (C:)                                                                         | ID DE DISCO DURO       | 21/02/2011 11:13      | Documento de texto   | 0 KB      |                                 |                    |
| 2014 MI DOC DE RONAL BLANQUICETTIN                                                        | 🚳 GD532.DLL            | 31/10/2006 13:12      | Extensión de la apli | 380 KB    |                                 |                    |
| Archivos de programa (v96)                                                                | 🔊 midas.dll            | 07/03/2004 23:26      | Extensión de la apli | 290 KB    |                                 |                    |
| compag                                                                                    | 🚳 qtintf70.dll         | 07/03/2004 23:26      | Extensión de la apli | 3.987 KB  |                                 |                    |
| cpqsystem                                                                                 | 🔊 RUTA                 | 29/08/2014 21:59      | Opciones de config   | 1 KB      |                                 |                    |
| 🎍 hp                                                                                      | system32i              | 28/02/2007 8:35       | Opciones de config   | 2 KB      |                                 |                    |
| 🔒 inetpub                                                                                 |                        |                       |                      |           |                                 |                    |
| 🕌 mywebquest                                                                              |                        |                       |                      |           |                                 |                    |
| PROGRAMA_FENIX_2014                                                                       |                        |                       |                      |           |                                 |                    |
| 📕 psp                                                                                     |                        |                       |                      |           |                                 |                    |
| 🔐 Usuarios                                                                                |                        |                       |                      |           |                                 |                    |
| Webquest                                                                                  |                        |                       |                      |           |                                 |                    |
| EENINGER (D-)                                                                             |                        |                       |                      |           |                                 |                    |
| EnixCompartido (E:)                                                                       |                        |                       |                      |           |                                 |                    |
| Linidad de CD (G:)                                                                        |                        |                       |                      |           |                                 |                    |
| See Dead                                                                                  |                        |                       |                      |           |                                 |                    |
| Red<br>brokent                                                                            |                        |                       |                      |           |                                 |                    |
| LT. ORIGIN                                                                                |                        |                       |                      |           |                                 |                    |
|                                                                                           |                        |                       |                      |           |                                 |                    |
|                                                                                           |                        |                       |                      |           |                                 |                    |
|                                                                                           |                        |                       |                      |           |                                 |                    |
|                                                                                           |                        |                       |                      |           |                                 |                    |
|                                                                                           |                        |                       |                      |           |                                 |                    |
|                                                                                           |                        |                       |                      |           |                                 |                    |
|                                                                                           |                        |                       |                      |           |                                 |                    |
| Fenix Fecha de modificación: 08/08/2014 18:43 Fecha de orea<br>Aplicación Temeño: 42,5 MB | ción: 28/08/2014 18:28 |                       |                      |           |                                 |                    |
| 🕅 🖾 😰 🚞 💿 🏂                                                                               |                        |                       |                      |           | ES 🗴 👍 🗁 🛞 29Å                  | 22:01<br>08/2014 🛤 |
| 4. Abrir el archivo de esta carpeta llamado:                                              |                        |                       |                      |           |                                 |                    |

```
🛐 RUTA 🛛
```

29/08/2014 22:02 Opciones de config...

1 KB

5. Verificar que las primeras líneas de este archivo tengan esta información: [directorio]

```
ruta=LOCALHÖST:D:\PROGRAMA_FENIX_2014\DBfenix\
ruta2=D:\PROGRAMA_FENIX_2014\DBfenix\
```

- 6. Lo anterior indica:
  - a. ruta : El disco duro donde Programa Fénix esta almacenando los datos de la empresa.
  - b. La ruta 32: El disco de donde se debe buscar los datos para que sean objeto de una copia de seguridad automática y que se hará cada vez que Programa Fénix sea cerrado correctamente en este equipo servidor.

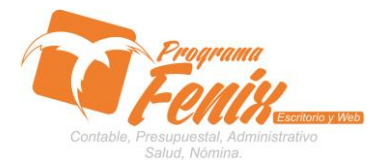

CONFIGURACIÓN DE COPIA DE SEGURIDAD AUTOMATICA

7. Una vez el archivo sea verificado cerramos y guardamos los cambios.

| PROGRAMA_FENIX_2014                                                                         |                                     |                       |                     |             |                                                 | _ <del>5</del> ×     |
|---------------------------------------------------------------------------------------------|-------------------------------------|-----------------------|---------------------|-------------|-------------------------------------------------|----------------------|
| GO . L + Equipo + Disco local (C:) + PROGRAMA_FENIX_2014 +                                  |                                     |                       |                     |             | - 😥 Buscar PROGRAMA_FEN                         | IX_2014              |
| Organizar 🔻 🧻 Abrir 💌 Imprimir Nueva carpeta                                                |                                     |                       |                     |             |                                                 | 🗏 🔹 🛄 🔞              |
| Y Favoritos                                                                                 | Nombre                              | Fecha de modificación | Tipo ^              | Tamaño      |                                                 |                      |
| 😹 Descargas                                                                                 | Defenix                             | 28/08/2014 18:28      | Carpeta de archivos |             |                                                 |                      |
| 😌 Dropbox                                                                                   | Fytrac                              | 28/08/2014 18-29      | Carneta de archivos |             |                                                 |                      |
| Kana Kana Kana Kana Kana Kana Kana Kana                                                     | I IE voot                           | 28/08/2014 18-29      | Carpeta de archivor |             |                                                 |                      |
| Sitios recientes                                                                            | Transmost                           | 20/00/2014 10:20      | Carpeta de archivos |             |                                                 |                      |
|                                                                                             | 🚜 Imagenes                          | 20/00/2014 10:29      | Carpeca de archivos |             |                                                 |                      |
| 🛜 Bibliotecas 🧧 RUTA: Bloc de notas                                                         |                                     |                       |                     |             |                                                 |                      |
| Archivo Edición Formato Ver Ayuda                                                           |                                     |                       |                     |             |                                                 |                      |
| Plus had/co) [LUTPECTOTIO]<br>Puta=LOCALHOST:D:\PROGRAMA_FENIX                              | _2014\DBfen1x\                      |                       |                     |             | <u> </u>                                        |                      |
| anuta2=D:\PROGRAMA_FENIX_2014\DBf                                                           | 'enix\                              |                       |                     |             |                                                 |                      |
| Archivos de programa                                                                        |                                     |                       |                     |             |                                                 |                      |
| Archivos de programa (x86) Inn ny e edon 1 = 73 57 54 60                                    |                                     |                       |                     |             |                                                 |                      |
| proveedor2=811016261-8                                                                      |                                     |                       |                     |             |                                                 |                      |
| postercero=                                                                                 |                                     |                       |                     |             |                                                 |                      |
| hp nosaldo=0<br>ccplilla=0                                                                  |                                     |                       |                     |             |                                                 |                      |
| inetpub apariencia=Skins Fenix (interr                                                      | nal)                                |                       |                     |             |                                                 |                      |
| mywebquest Interfaz=2                                                                       |                                     |                       |                     |             |                                                 |                      |
| PROGRAMA_FENIX_2014 mcd=1                                                                   |                                     |                       |                     |             |                                                 |                      |
| psp ccd=1<br>cnom1=                                                                         |                                     |                       |                     |             |                                                 |                      |
| Usuanos                                                                                     |                                     |                       |                     |             |                                                 |                      |
| [texto]                                                                                     |                                     |                       |                     |             |                                                 |                      |
| colilla=**Prohibido el acceso de                                                            | e personas que han consumido alcoh  | iol o algun tipo      | de sustancia p      | osicoactiva | . **Guardar muy bien sus objetos personales; es |                      |
| FenixCompartido (E:)                                                                        |                                     |                       |                     |             |                                                 |                      |
| Linidad de CD (G:)                                                                          |                                     |                       |                     |             |                                                 |                      |
|                                                                                             |                                     |                       |                     |             |                                                 |                      |
| 🗣 Red                                                                                       |                                     |                       |                     |             |                                                 |                      |
| 🚇 tscient                                                                                   |                                     |                       |                     |             |                                                 |                      |
|                                                                                             |                                     |                       |                     |             |                                                 |                      |
|                                                                                             |                                     |                       |                     |             |                                                 |                      |
|                                                                                             |                                     |                       |                     |             |                                                 |                      |
|                                                                                             |                                     |                       |                     |             |                                                 |                      |
|                                                                                             |                                     |                       |                     |             |                                                 |                      |
|                                                                                             |                                     |                       |                     |             |                                                 |                      |
|                                                                                             |                                     |                       |                     |             | -                                               |                      |
|                                                                                             |                                     |                       |                     |             |                                                 |                      |
| RUTA Fecha de modificacion: 29/08/2014 21:59<br>Opciones de configuración Tamaño: 984 bytes | Fecha de creacion: 28/08/2014 18:28 |                       |                     |             |                                                 |                      |
| 🎢 nicio 🛛 🛃 😰 📜 💿 🥻 輝 🗻                                                                     |                                     |                       |                     |             | ES 🗴 👍 🏳                                        | 122:01<br>29/08/2014 |

- 8. Abrir Programa Fénix en Configuración de la empresa
  - a. Debe registrar usuario administrador
  - b. Clic pestaña configuración especial
  - c. Clic botón modificar
  - d. Clic opción seguridad
  - e. Escribir en **Ruta copia de seguridad** el lugar o la unidad de almacenamiento

ejemplo D:\ "carpeta de guradado"

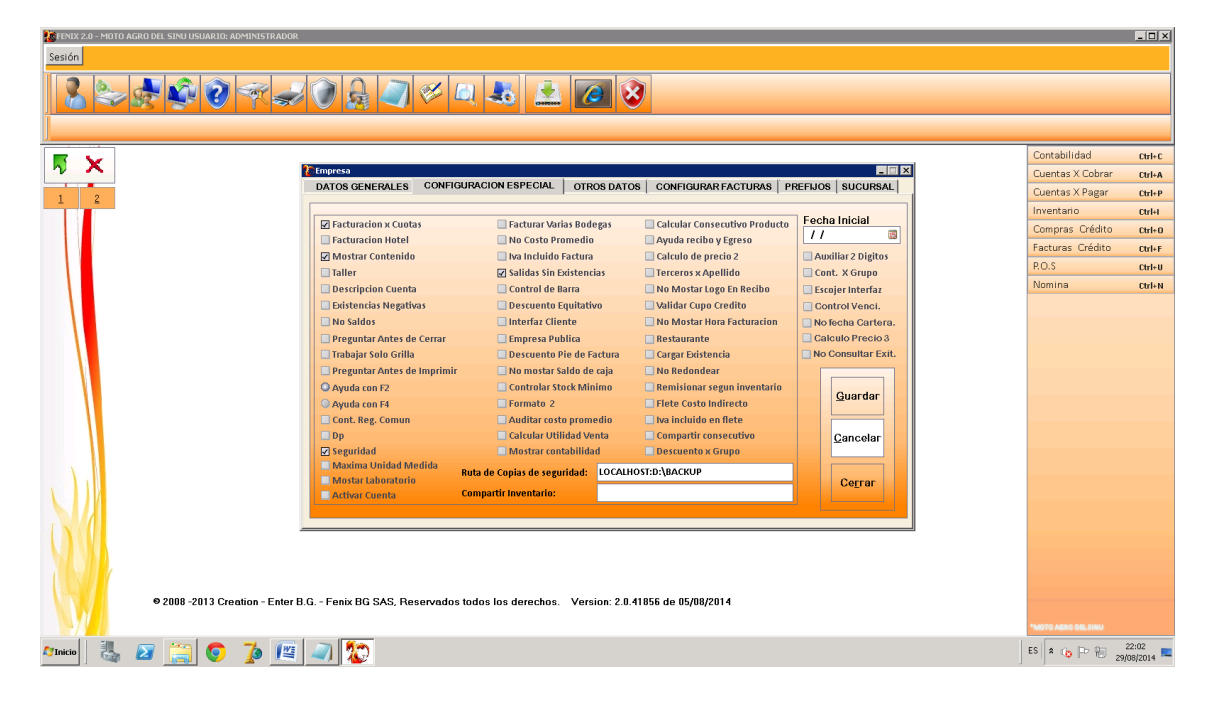

Centro Comercial Las Tiendas Local 05 www.programafenix.com - ronalabn@gmail.com

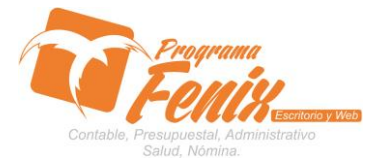

#### CONFIGURACIÓN DE COPIA DE SEGURIDAD AUTOMATICA

- 9. Recuerda si deseas almacenar la copia en alguna carpeta especial con anticipación ha debido crearse o si va ser almacenada en una USB o Disco extraíble debe estar ya habilitado.
- 10. Guardamos los cambios e iniciamos nuevamente la sesión para que los cambios se actualicen, una vez cerremos Programa Fénix debe aparecer este mensaje.

| Fenix    |             | ×        |
|----------|-------------|----------|
| Copia de | Seguridad R | ealizada |
|          | ОК          |          |
|          |             | -        |

11. Para rescatar una copia simplemente abrir la ruta de almacén y extraer el archivo ZIP mas reciente o el deseado restaurar.

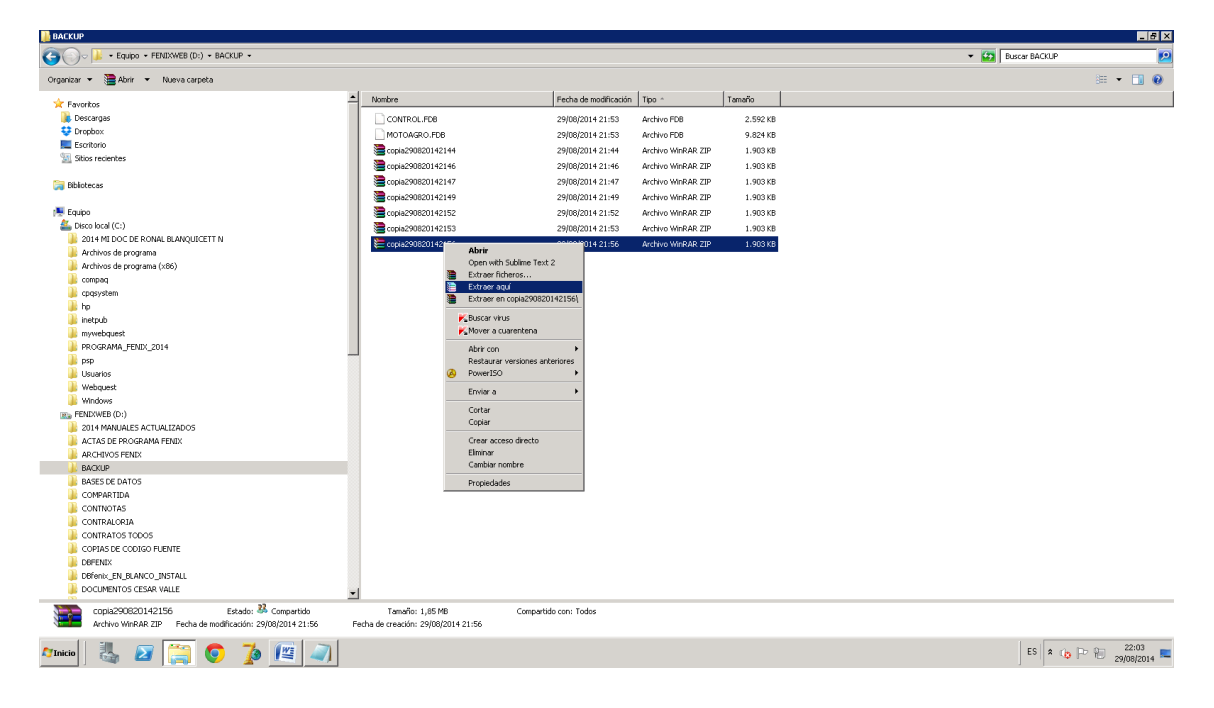